Step 1. Check via vSphere Client if the vCenter is running. When the vCenter is loading, forward ticket to AMOS.AMS.07.VIRT

| 🖉 VMware vSphere                                                           | Client                                                                          |
|----------------------------------------------------------------------------|---------------------------------------------------------------------------------|
| vmware <sup>*</sup><br>VMware vSphere <sup>**</sup><br>Client              |                                                                                 |
| To directly manage a singl<br>To manage multiple hosts,<br>vCenter Server. | e host, enter the IP address or host name.<br>enter the IP address or name of a |
| IP address / <u>N</u> ame:                                                 | sw007005.wwg00m.rootdom.ne                                                      |
| User name:                                                                 | ALLIANZDE\e1usrnv                                                               |
| Password:                                                                  |                                                                                 |
| <ul> <li>Discovering Plugins</li> </ul>                                    | Use Windows session credentials                                                 |

Step 2. If the vSphere Client could not connect to the vCenter, try to login to the vCenter Server via rdp.

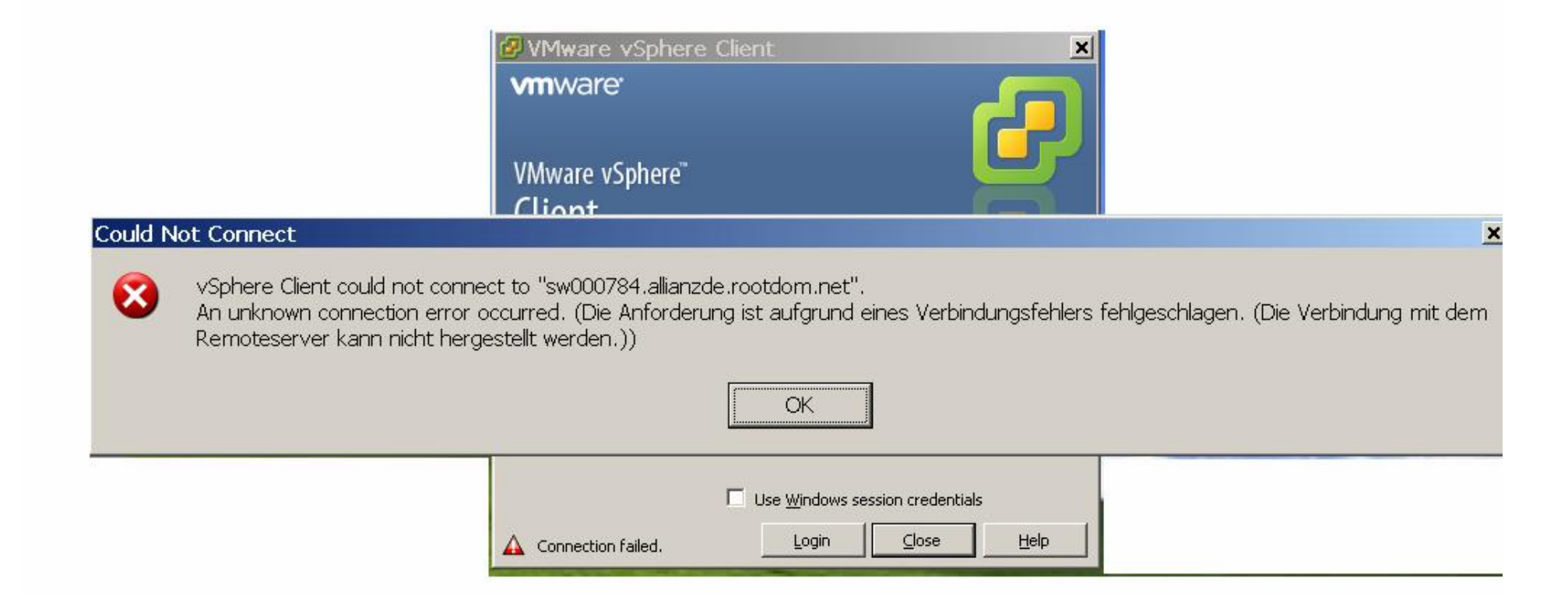

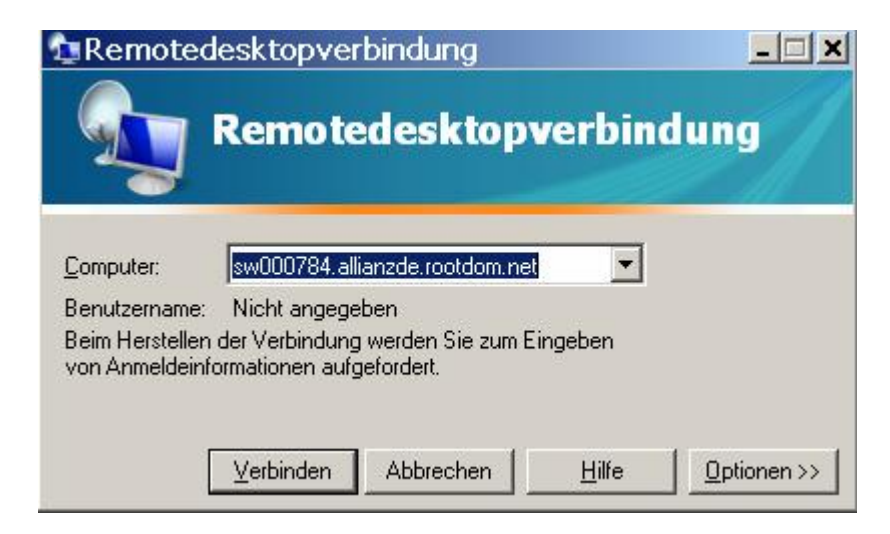

## Step 3. If RDP is not working, call the virtualization on call

**Step 4.** If RDP is working, check the **Application Log of the Windows Logs** for an error of the **VMware VirtualCenter Server**: In this case the transaction drive of the SQL Database is full. The SQL Team must fix the problem. After the issue is fixed, the vCenter should work again. **Check if the VMware VirtualCenter service is running**. If not, restart the service and if it fails, call the Virtualization on call

| En Server Manager           |                        |                                                                   |                                      |                                                                                                    |                                    |        |
|-----------------------------|------------------------|-------------------------------------------------------------------|--------------------------------------|----------------------------------------------------------------------------------------------------|------------------------------------|--------|
| File Action View Help       |                        |                                                                   |                                      |                                                                                                    |                                    |        |
| 🗢 🤿 🙎 🖬 🚺                   |                        |                                                                   |                                      |                                                                                                    |                                    |        |
| 🏭 Server Manager (SW009001) | Application Number of  | of events: 71.723                                                 |                                      |                                                                                                    |                                    |        |
| 🛨 💽 Roles                   |                        |                                                                   |                                      |                                                                                                    |                                    |        |
| 🕀 🚮 Features                | 🝸 🛛 Filtered: Log: Apj | olication; Levels: Critical, Error;                               | Source: . Numb                       | er of events: 1.601                                                                                                    |                                    |        |
| Diagnostics                 | Level                  | Date and                                                          | Time                                 | Source                                                                                                    | Event ID                           | Task 🔺 |
| E 🛃 Event Viewer            | Error                  | 06.02.201                                                         | 3 19:49:54                           | SideBySide                                                                                                    | 63                                 | None   |
|                             | Error                  | 06.02.201                                                         | 3 19:49:54                           | SideBySide                                                                                                    | 63                                 | None   |
|                             | Error                  | 06.02.201                                                         | 3 12:43:37                           | Application Error                                                                                                    | 1000                               | (100)  |
| Security                    | Error                  | 06.02.201                                                         | 3 11:49:57                           | User Profile Service                                                                                                    | 1511                               | None   |
| Setup                       | 🕕 Error                | 06.02.201                                                         | 3 11:49:57                           | User Profile Service                                                                                                    | 1521                               | None   |
| System                      | Error                  | 06.02.201                                                         | 3 11:42:37                           | WMI                                                                                                    | 10                                 | None   |
| Forwarded Ev                | Error                  | 02.02.201                                                         | .3 09:05:04                          | VMware VirtualCenter Server                                                                                                    | 1000                               | None   |
| 🕀 📑 Applications and S      | Error                  | 02.02.201                                                         | .3 09:03:34                          | VMware VirtualCenter Server                                                                                                    | 1000                               | None   |
| 🔂 Subscriptions             | Error                  | 02.02.201                                                         | 3 09:03:33                           | VMware VirtualCenter Server                                                                                                    | 1000                               | None   |
| 🕀 🔕 Performance             | 🕕 Error                | 02.02.201                                                         | 3 09:03:18                           | VMware VirtualCenter Server                                                                                                    | 1000                               | None   |
| 🛁 Device Manager            | Error                  | 02.02.201                                                         | 3 09:02:03                           | VMware VirtualCenter Server                                                                                                    | 1000                               | None   |
| 🕀 🏬 Configuration           | 🕕 Error                | 02.02.201                                                         | 3 08:59:25                           | VMware VirtualCenter Server                                                                                                    | 1000                               | None   |
| 🕀 🔚 Storage                 | Error                  | 02.02.201                                                         | 3 08:57:46                           | VMware VirtualCenter Server                                                                                                    | 1000                               | None   |
|                             | 🕕 Error                | 02.02.201                                                         | .3 08:53:33                          | VMware VirtualCenter Server                                                                                                    | 1000                               | None   |
|                             | 🕕 Error                | 02.02.201                                                         | .3 08:48:37                          | VMware VirtualCenter Server                                                                                                    | 1000                               | None   |
|                             | 🕕 Error                | 02.02.201                                                         | .3 08:48:30                          | VMware VirtualCenter Server                                                                                                    | 1000                               | None   |
|                             | Error                  | 02.02.201                                                         | 3 08:47:15                           | VMware VirtualCenter Server                                                                                                    | 1000                               | None   |
|                             | 🕕 Error                | 02.02.201                                                         | 3 08:43:33                           | VMware VirtualCenter Server                                                                                                    | 1000                               | None   |
|                             | Error                  | 02.02.201                                                         | .3 08:43:05                          | VMware VirtualCenter Server                                                                                                    | 1000                               | None   |
|                             | 🕕 Error                | 02.02.201                                                         | .3 08:33:44                          | VMware VirtualCenter Server                                                                                                    | 1000                               | None 🖕 |
|                             | 1                      |                                                                   |                                      | ···· ··· · ·                                                                                                    |                                    |        |
|                             | Event 1000, VMware Vi  | rtualCenter Server                                                |                                      |                                                                                                    |                                    | ×      |
|                             |                        |                                                                   |                                      |                                                                                                    |                                    |        |
|                             | General Details        |                                                                   |                                      |                                                                                                    |                                    | i i    |
|                             |                        |                                                                   |                                      |                                                                                                    |                                    |        |
|                             | An unrecoverable       | problem has occurred, stoppin<br>The type section log for details | ig the VMware Vi                     | rtualCenter service. Error: Error[VdbODBCError] (-1) "ODBC error<br>To find out which pages in the log compatible revised look the log r | : (42000) - [Microsoft][SQL Native |        |
|                             | svs databases" is re   | turned when executing SOL st                                      | ise VC_K is full.<br>atement "undate | vory sequence WITH (ROWLOCK) set id = ? where name = ?"                                                                                  | euse_wait_desc column in           |        |
|                             | Systadeabases is to    | carried when exceeding by: It                                     | accinent apast                       | vp_jequence with (now booky seeld = 1 where hame = 1                                                                                     |                                    |        |
|                             | Log Name:              | Application                                                       |                                      |                                                                                                    |                                    |        |
|                             | Source:                | VMware VirtualCenter Server                                       | Loaaed:                              | 02.02.2013 09:05:04                                                                                                    |                                    |        |
|                             | Europet IDu            | 1000                                                              | Tack Catagon                         | None                                                                                                    |                                    |        |
|                             | Lvencio.               | -                                                                 | rask category.                       |                                                                                                    |                                    |        |
|                             | Level:                 | Error                                                             | Keywords:                            | Classic                                                                                                    |                                    |        |
|                             | User:                  | N/A                                                               | Computer:                            | SW009001.wwg00m.rootdom.net                                                                                                    |                                    |        |
|                             | OpCode:                |                                                                   |                                      |                                                                                                    |                                    |        |
|                             | More Information:      | Event Log Online Help                                             |                                      |                                                                                                    |                                    |        |
|                             |                        |                                                                   |                                      |                                                                                                    |                                    |        |
|                             | P                      |                                                                   |                                      |                                                                                                    |                                    |        |
|                             |                        |                                                                   |                                      |                                                                                                    |                                    |        |
|                             |                        |                                                                   |                                      |                                                                                                    |                                    |        |

## Check if the VMware Virtual Center service is running:

| File Action View Help                   |                                                       |                                              |             |            |               |               |  |  |  |
|-----------------------------------------|-------------------------------------------------------|----------------------------------------------|-------------|------------|---------------|---------------|--|--|--|
| 🗇 🔿 🞽 📷 🖪 😖 🛛 🖬 🕨 💷 💷 🕨                 |                                                       |                                              |             |            |               |               |  |  |  |
| 🛼 Server Manager (SW007005)             | Services                                              |                                              |             |            |               |               |  |  |  |
|                                         |                                                       |                                              |             |            |               |               |  |  |  |
| 🛨 🚮 Features                            | Q Services                                            |                                              |             |            |               |               |  |  |  |
| E im Diagnostics                        |                                                       |                                              | Description | 1 charters | Charles Trees | 1             |  |  |  |
| 🖃 🔡 Event Viewer                        | VMware VirtualCenter Server                           |                                              |             | Status     | Startup Type  |               |  |  |  |
| 🛨 📑 Custom Views                        | <u>Stop</u> the service<br><u>Restart</u> the service |                                              | Share is a  | Started    | Automatic     | Local System  |  |  |  |
| Windows Logs     Application            |                                                       |                                              | Enables 51  | Started    | Aucomatic     | Local System  |  |  |  |
|                                         |                                                       |                                              | Receives tr |            | Manual        | Local Service |  |  |  |
|                                         | Description                                           | Sortware Protection                          | Enables (n  |            | Automatic (D  | Network 5     |  |  |  |
| Secup                                   | Provides centralized management of                    | Special Administration Console Helper        | Allows adm  |            | Manual        | Local System  |  |  |  |
| Economic System                         | VMware virtual machines.                              | SPP Notification Service                     | Provides S  |            | Manual        | Local Service |  |  |  |
| Applications and Services Logs          |                                                       | SSDP Discovery                               | Discovers   | 20000034   | Disabled      | Local Service |  |  |  |
|                                         |                                                       | Symantec AntiVirus                           | Provides re | Started    | Automatic     | Local System  |  |  |  |
|                                         |                                                       | Symantec AntiVirus Definition Watcher        | Monitors a  | Started    | Automatic     | Local System  |  |  |  |
| Device Manager                          |                                                       | Symantec Event Manager                       | Event prop  | Started    | Automatic     | Local System  |  |  |  |
|                                         |                                                       | Symantec Settings Manager                    | Settings st | Started    | Automatic     | Local System  |  |  |  |
| Task Scheduler                          |                                                       | System Center Management                     | Monitors th | Started    | Automatic     | Local System  |  |  |  |
| Windows Firewall with Advanced Security |                                                       | System Event Notification Service            | Monitors s  | Started    | Automatic     | Local System  |  |  |  |
| O. Services                             |                                                       | 🤮 Task Scheduler                             | Enables a   | Started    | Automatic     | Local System  |  |  |  |
| WMI Control                             |                                                       | CP/IP NetBIOS Helper                         | Provides s  | Started    | Automatic     | Local Service |  |  |  |
| 표 🌉 Local Users and Groups              |                                                       | 🐏 Telephony                                  | Provides T  |            | Disabled      | Network S     |  |  |  |
| 🗄 🚝 Storage                             |                                                       | 🍓 Thread Ordering Server                     | Provides or |            | Manual        | Local Service |  |  |  |
|                                         |                                                       | Connect Service                              | ThinPrint   |            | Manual        | Local System  |  |  |  |
|                                         |                                                       | 🖳 TP VC Gateway Service                      | ThinPrint c |            | Manual        | Local System  |  |  |  |
|                                         |                                                       | 🎑 TPM Base Services                          | Enables ac  |            | Manual        | Local Service |  |  |  |
|                                         |                                                       | 🖏 UC4SvcMgr [DEFAULT]                        | UC4 Servic  | Started    | Automatic     | Local System  |  |  |  |
|                                         |                                                       | 🖏 UPnP Device Host                           | Allows UPn  |            | Disabled      | Local Service |  |  |  |
|                                         |                                                       | 🎑 User Profile Service                       | This servic | Started    | Automatic     | Local System  |  |  |  |
|                                         |                                                       | 🖏 vCenter Inventory Service                  | vCenter In  | Started    | Automatic (D  | Local System  |  |  |  |
|                                         |                                                       | 🎑 Virtual Disk                               | Provides m  |            | Manual        | Local System  |  |  |  |
|                                         |                                                       | 🖏 VMware Snapshot Provider                   | VMware Sn   |            | Manual        | Local System  |  |  |  |
|                                         |                                                       | 🖏 VMware Tools Service                       | Provides s  | Started    | Automatic     | Local System  |  |  |  |
|                                         |                                                       | 🖏 VMware USB Arbitration Service             |             | Started    | Automatic     | Local System  |  |  |  |
|                                         |                                                       | 🖏 VMware vCenter Orchestrator Configuration  | VMware vC   |            | Manual        | Local System  |  |  |  |
|                                         |                                                       | Whware VirtualCenter Management Webservices  | Allows conf | Started    | Automatic (D  | Local System  |  |  |  |
|                                         |                                                       | Whware VirtualCenter Server                  | Provides c  | Started    | Automatic (D  | Local System  |  |  |  |
|                                         |                                                       | Where vSphere Profile-Driven Storage Service | VMware vS   | Started    | Automatic     | Local System  |  |  |  |
|                                         |                                                       | Where VCMSDS                                 | Provides V  | Started    | Automatic     | Network S     |  |  |  |